# MANUAL USUARIO AVG CloudCare

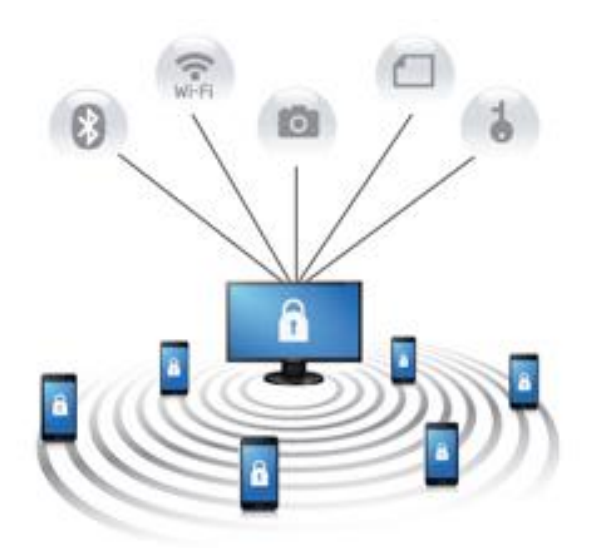

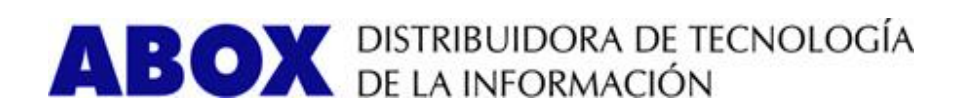

# Índice

| Recepción de datos de acceso en email | 3 |
|---------------------------------------|---|
| Acceso a la consola de AVG CloudCare  | 4 |
| Creación del instalador               | 5 |
| Instalación mediante paquete          | 5 |
| Preparación pre-instalación           | 7 |
| Instalación del Anti-Virus            | 7 |
| Agente de instalación                 | 8 |

 $\overline{}$ 

# Recepción de datos de acceso en email

- Recibirá en email los datos de acceso a la plataforma junto con un enlace que le permitirá crear una contraseña de acceso.

🕰 Responder 🖓 Responder a todos 🔤 Reenviar

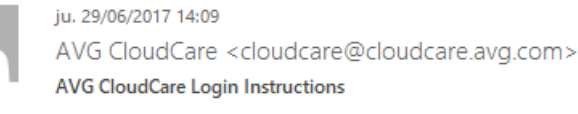

Para Demo

We're excited that you're using AVG CloudCare, and we look forward to working with you to keep your devices safe.

Your CloudCare username is demo@abox.com.

If you don't already have a password, use this link to set one up: <u>https://us.cloudcare.avg.com/reset.aspx?</u> token=86f03966-448c-4591-9415-923eef3941e4&locale=en-US&action=create

Ready to get started with CloudCare? Log in at https://us.cloudcare.avg.com

If you have any questions while getting started, feel free to email me at <a href="mailto:francesc@abox.com">francesc@abox.com</a>.

Thanks, Francesc Sellés

https://us.cloudcare.avg.com

Aparecerá esta ventana de creación de contraseña con los siguientes requisitos: La contraseña debe tener 8-20 caracteres, contener 1 número, 1 especial (no-alfanumérico), 1 mayúscula, y 1 carácter en minúscula.

avast business

| Reset Password                                                                                                    |       |
|----------------------------------------------------------------------------------------------------|-------|
| New Password:                                                                                                    |       |
|                                                                                                    | ••••] |
| Confirm Password:                                                                                                    |       |
|                                                                                                    | ۹     |
| Password Rules 🥝                                                                                                    |       |
| Password must be 8-20 characters, contain 1 number, 1 special<br>(non-alphanumeric), 1 uppercase, and<br>1 lowercase character. |       |
|                                                                                                    |       |
| Reset Password                                                                                                    |       |

Una vez hecho este paso ya tendrá acceso a la consola.

**ABOX** *C/ Provença, 102, 4ª planta* 08029 Barcelona Tel: 93 426 22 57 Fax: 93 423 11 40

# Acceso a la consola de Avast Business

Accedemos a la consola en el siguiente enlace: https://us.cloudcare.avg.com/#/

| business |                                       |                    |
|----------|---------------------------------------|--------------------|
|          |                                       |                    |
|          | Sign in to Cloud                      | lare               |
|          | E-mail:                               |                    |
|          | demo@abox.com                         |                    |
|          | Password:                             |                    |
|          |                                       | ]                  |
|          | Keep session alive (1)                |                    |
|          | (Uncheck if you are on a shared compu | uter)              |
|          | Sign in                               |                    |
|          | Capit arr                             | ress your account? |

Ponemos los datos creados anteriormente y nos aparecerá la siguiente ventana.

| avast business                                                     |                                          |                  |                             |                       |                             |                  | Welcome                  | demo@abox.con |
|--------------------------------------------------------------------|------------------------------------------|------------------|-----------------------------|-----------------------|-----------------------------|------------------|--------------------------|---------------|
|                                                                    | Dashboard                                | Alerts           | Devices                     | Policies              | Reports                     | Account          |                          |               |
| ✓ Customer                                                         | 忠 Demo                                   |                  |                             |                       |                             |                  |                          |               |
| Contact Information:                                               |                                          |                  |                             |                       |                             |                  |                          |               |
| <ul> <li>Demo 1</li> <li>demo@abox.com</li> </ul>                  | Add:                                     | Group            | ~ () A                      | Jert                  | Policy V                    | L User           |                          |               |
| ✓ Support                                                          | Status: ✓ Active<br>Type: Partner Mana   | ged              |                             |                       |                             | Last Updated:    | 10/24/2017 11:41 AM      | O Refresh     |
| CloudCare Web Help 🖉                                               |                                          |                  |                             |                       |                             |                  |                          |               |
| CloudCare Administrator Quick Start                                | All Open Triggered A                     | Alerts           |                             |                       |                             |                  |                          |               |
| 2                                                                  | <ul> <li>High</li> <li>Medius</li> </ul> | m • Low • N      | Io Alerts 🔍 No Al           | lert Configured 🛛 🔅   | Configure                   |                  |                          |               |
| <b>US Support:</b><br>Phone: +1 855-738-1284<br>Open hours: 24 x 7 |                                          |                  |                             |                       | Device Not<br>Communicating | Service Trials   | Blocked URL              |               |
|                                                                    |                                          | The              |                             |                       | Device Needs<br>Restart     | Service Installs | Disk Capacity<br>Reached |               |
|                                                                    |                                          | Inre             | at Detected                 |                       | Windows Services            | Service Updates  | Memory Reached           |               |
|                                                                    | Protect<br>Disabl                        | ion Out-<br>ed D | of-Date Virus<br>efinitions | Virus Scan<br>Overdue | Backup Successful           | Backup Failed    | Backup Overdue           |               |

**ABOX** C/ Provença, 102, 4ª planta 08029 Barcelona Tel: 93 426 22 57 Fax: 93 423 11 40

# Creación del instalador

Para la creación del instalador nos iremos a la pestaña superior **Devices** y nos aparecerán dos opciones:

|                          |   | Dashboard                                       | Alerts                     | Device     | 5 Pol            | icies     | Reports              | Account       |                              |                        |
|--------------------------|---|-------------------------------------------------|----------------------------|------------|------------------|-----------|----------------------|---------------|------------------------------|------------------------|
| V Device Views           |   |                                                 |                            |            |                  |           |                      |               |                              |                        |
| Set Agents Manage Groups | ۲ | Installation Pa<br>Create an inst               | ckage<br>allation          |            |                  |           |                      |               | odate Company                | Scan Company           |
| 😃 Demo                   |   | package for di                                  | stribution.                |            |                  |           |                      |               |                              |                        |
| Default                  |   | Email Invitatio                                 | n                          |            |                  |           |                      | Last Updated: | 10/24/2017 12:               | 03 PM <b>Q</b> Refresh |
| > Device License Summary |   | Send a deploy<br>message to an                  | ment<br>email              | Device Nar | ne / Description |           |                      |               |                              |                        |
| > Support                |   | address.                                        |                            |            |                  |           |                      | Show:         | 25 🗸                         | 0 of 0 < >             |
|                          | ¢ | Remote Deplo<br>Remotely depl<br>Business Clour | yment<br>oy Avast<br>dCare |            | Group            | Antivirus | Content<br>Filtering | Cloud Backup  | Premium<br>Remote<br>Control | CloudCare              |
|                          |   | services within<br>network. One                 | device                     |            | · ·              | Settings  | Settings             | Settings      | Settings                     | Agent                  |
|                          |   | must already ł<br>Business Clou<br>installed.   | have Avast<br>dCare        |            |                  |           |                      |               |                              |                        |

#### Seleccionamos la opción de Installation Package.

#### Instalación mediante paquete

Seleccionamos la el componente a elegir según la necesidad.

|                                                                                        | Dashboard         Alerts         Devices         Policies         Reports         Account                                                     |      |        |
|----------------------------------------------------------------------------------------|----------------------------------------------------------------------------------------------------|------|--------|
| ✓ Device Views     Set Agents     Manage Groups     DP + □ +      MB. Demo     Default | Demo     Add Device - Email Invitation for Download and Install     Select Avast Business CloudCare Services to Install                       | Done | Cancel |
| Device License Summary     Support                                                     | Antivirus Service                                                                                                    |      |        |
|                                                                                        | Content Filtering Service Content Filtering Cloud Backup Service Cloud Backup Subscription: Not Offered (Setup and Offer Service to Customer) |      |        |

**ABOX** *C/ Provença,* **102, 4**<sup>*a*</sup> *planta* 08029 Barcelona **Tel**: 93 426 22 57 **Fax**: 93 423 11 40

Seleccionamos la política creada anteriormente.

Tenemos 2 opciones de descarga:

- <u>Create Installation Package that only includes the Avast Business Agent.</u> <u>Services are downloaded upon installation:</u> esta opción es la recomendada, el instalador que se crea identifica la versión del sistema operativo donde se inicia e instala el adecuado.
- Allow Silent Install (package filename will be appended with \_Silent\_): al seleccionar esta opción el instalador se instala solo sin que al usuario le aparezca alguna ventana en pantalla.

| Select Policy                                                                                                    |   |          |        |
|----------------------------------------------------------------------------------------------------|---|----------|--------|
| Policy for device deployment: demo Change 🗸                                                                         |   |          |        |
| Installation Package Options                                                                                        |   |          |        |
| Select package options:                                                                                             |   |          |        |
| Create Installation Package that only includes the Avast Business Agent. Services are downloaded upon installation. | 1 |          |        |
| Allow Silent Install (package filename will be appended with _Silent_)                                              |   |          |        |
|                                                                                                    |   | Download | Cancel |

#### Este es el nombre del archivo creado.

| Abriendo AVAST_CloudCare_setup.exe                               |                 | ×        |
|------------------------------------------------------------------|-----------------|----------|
| Ha elegido abrir:                                                |                 |          |
| AVAST_CloudCare_setup.exe                                        |                 |          |
| que es: Binary File (5,9 MB)<br>de: https://us.cloudcare.avg.com |                 |          |
| ¿Desea guardar este archivo?                                     |                 |          |
|                                                                  | Guardar archivo | Cancelar |

# Preparación pre-instalación

NOTA IMPORTANTE: Desinstalar antivirus actual del equipo para que no hayan conflictos.

# Instalación del Anti-Virus

Hacemos doble clic sobre el instalador que nos hemos descargado.

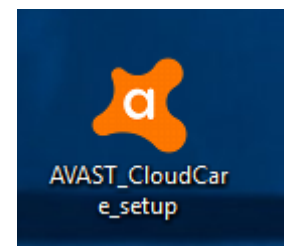

Se extraen los ficheros de instalación.

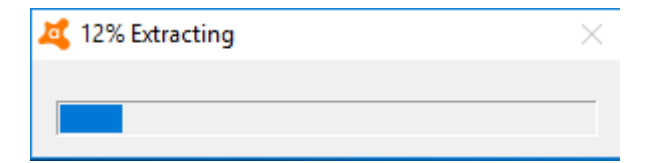

# Agente de instalación

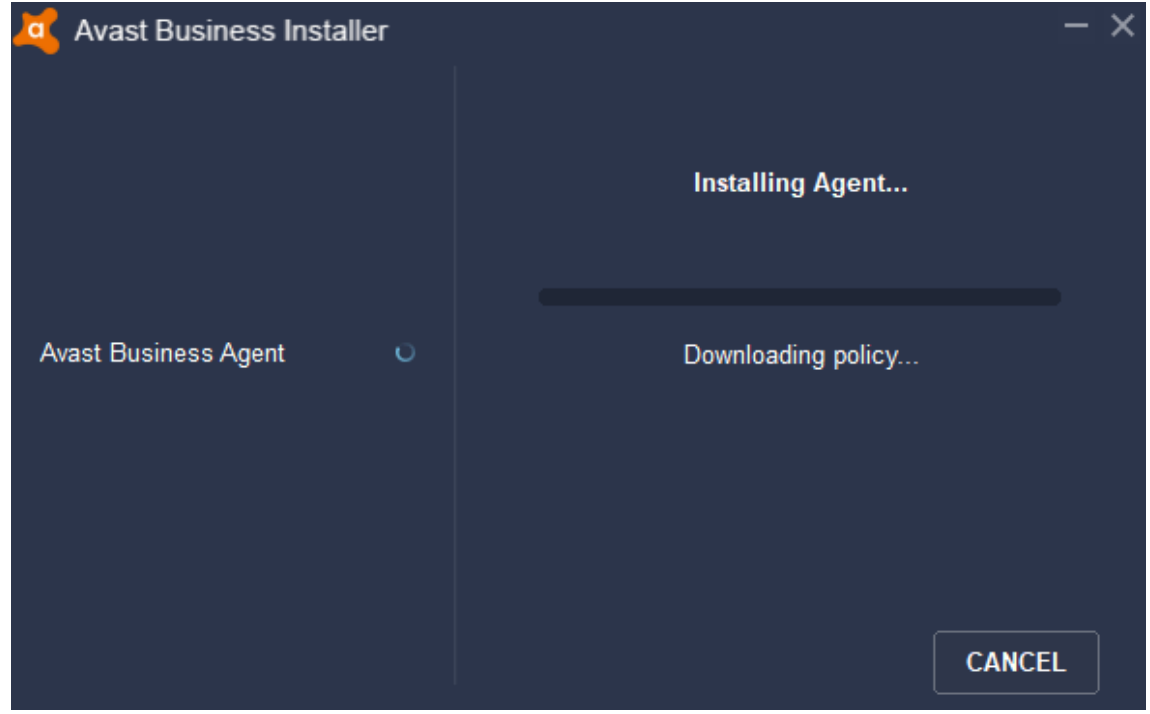

Instala el Antivirus.

| 💆 Avast Business Installer      | - >                                                                                                | K |
|---------------------------------|----------------------------------------------------------------------------------------------------|---|
|                                 | Installing Antivirus                                                                               |   |
| Avast Business Agent  Antivirus | Downloading Service - 6.8 Mb<br>This may take a few minutes depending on your<br>connection speed. |   |
|                                 | CANCEL                                                                                             |   |

**ABOX** *C/ Provença,* **102, 4**<sup>a</sup> *planta* 08029 Barcelona **Tel**: 93 426 22 57 **Fax**: 93 423 11 40

La instalación se ha completado con éxito y necesita reiniciar.

| 💐 Avast Business Installer | _                                             | × |
|----------------------------|-----------------------------------------------|---|
|                            | Installation Complete                         |   |
| Avast Business Agent 🗸     | New software has been successfully installed. |   |
|                            | RESTART LATER RESTART NOW                     |   |

Una vez reiniciado nos vamos a la barra inferior en la esquina derecha y hacemos un clic en:

- 1. Clicamos en el desplegable para ver más programas.
- 2. Con doble clic abrimos la interfaz de Avast.

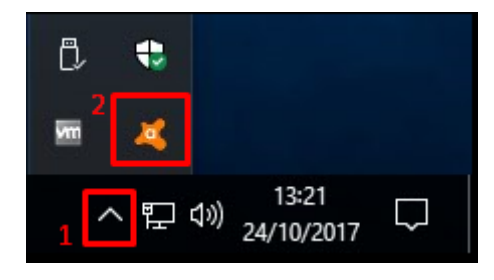

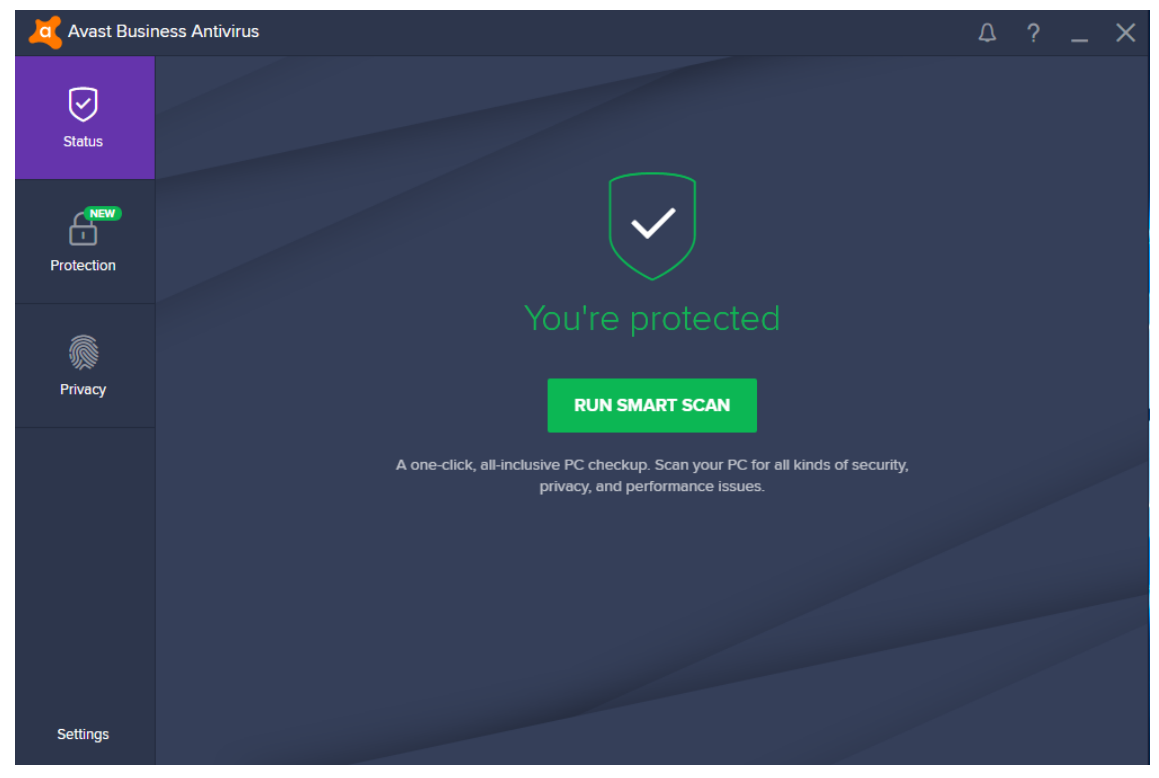

Este sería el resultado una vez todo instalado.

**ABOX** *C/ Provença,* **102**, **4**<sup>a</sup> *planta* 08029 Barcelona **Tel**: 93 426 22 57 **Fax**: 93 423 11 40